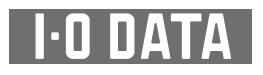

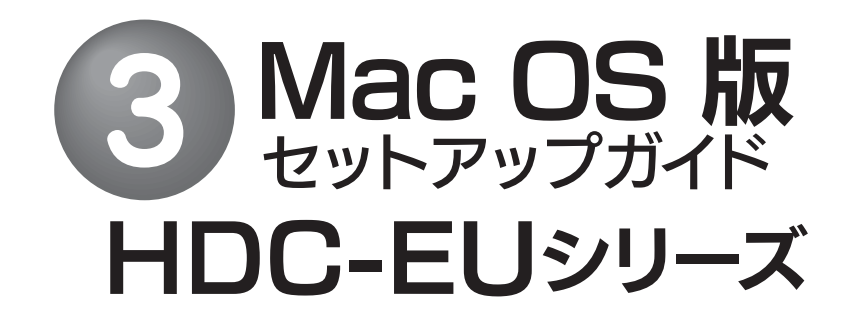

本製品のセットアップ作業を説明しています。手順にしたがって作業を行ってください。

使えるようにする まだ本製品を接続しないでください。 OSを起動します。 本製品は手順4になってから接続します。 本製品以外のUSB機器をできるだけ取り外します。 「ディスクユーティリティ(Disk Utility)」を起動します。

[起動ボリューム]→[アプリケーション]→[ユーティリティ]→[ディスクユーティリティ]を開きます。

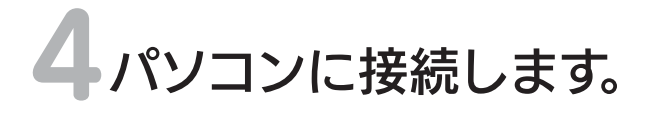

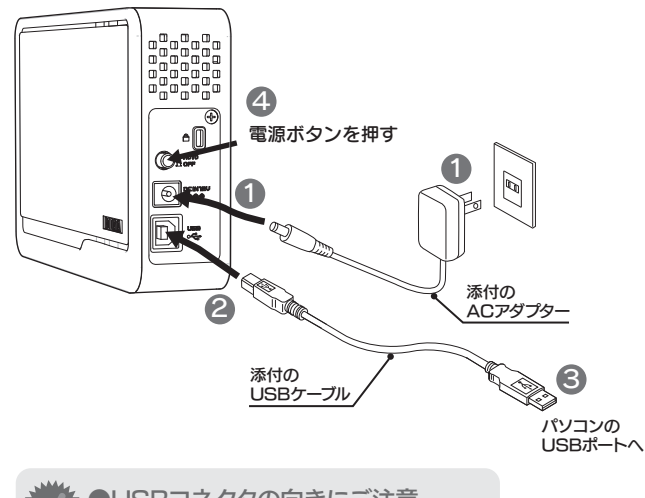

●USBコネクタの向きにご注意 USBコネクタは接続できる向きが決まっています。 接続しにくい時は無理をせずに、コネクタの向きを ご確認ください。誤った向きで無理に接続しようと すると、USBケーブルやUSBポートが破損するお それがあります。

● 添付のACアダプターを本製品のDC IN端子と電源 コンセントに接続します。

USBケーブルを本製品のUSBポートに接続します。 G USBケーブルをパソコンのUSBポートに接続します。

④本製品の電源ボタンを押して[AUTO]にします。 ※本製品の電源/アクセスランプが点灯します。

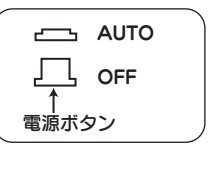

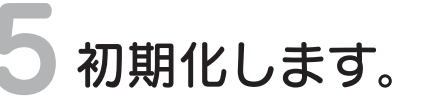

#### Mac OS X 10.4~10.5

本製品はご購入時、フォーマット済み(1パーティション、FAT32)です。 そのままご使用いただけますが、Mac OS Xのみでお使いの場合は、初期化(フォーマット)することをおすすめします。

- ●初期化(フォーマット)する場合 Mac OS拡張(ジャーナリング)形式で初期化します。 詳しい手順は、画面で見るマニュアルの[Mac OS Xでの初期化]-[OS X 10.4の場合]を参照してください。 ※Mac OS10.2xと10.3x以降のパソコンで併用する場合は、Mac OS拡張を選択してください。
- ●ご購入時のまま(FAT32)でお使いになる場合

裏面の[Mac OS X 10.4~10.5 FAT32フォーマットでのご使用について]をご覧になり、次(手順6)におすすみください。

### Mac OS X 10.5をお使いの場合 OSの仕様により、640GB以上のHDDをフォーマットしようとするとエラーが発生します。 640GB以上のHDDを使用する際は以下の手順でフォーマットを行ってください。 ディスクユーティリティを開き、「パーティション」タブを選択してください。 2ボリューム方式を「1パーティション」に設定してください。 ③オプションボタンをクリックし、パーティション構成画面を表示します。 データドライブとして使用する場合は「Appleパーティション」を IntelMacのみで使用し、OSをインストールして起動ボリュームにする 場合は「GUIDパーティション」を選んでください。

④「適用」ボタンをクリックして、パーティションの作成を行います。

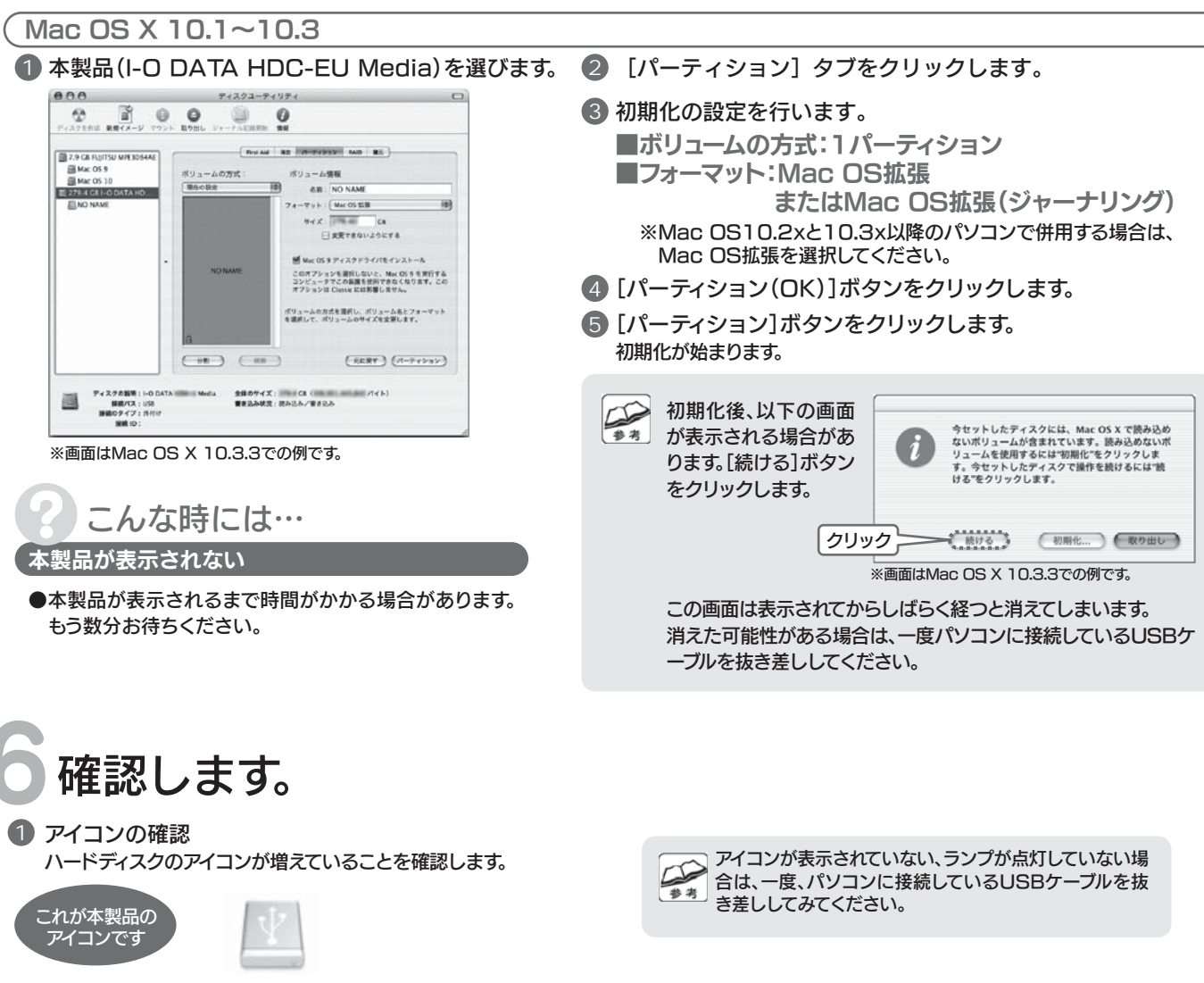

2 ランプの確認 本製品の電源ランプが緑色に点灯していることを確認します。

# 基本操作 ●本製品を使う上での操作について説明します。

## 【接続する】

本製品はいつでも接続することができます。【使えるようにする】の手順 4 を参照し、本製品を接続してください。

## 【取り外す】

1 本製品のボリュームをゴミ箱に捨てます。

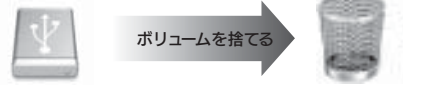

2 本製品をUSBポートから取り外します。

## Mac OS X 10.4~10.5 FAT32フォーマットでのご使用について

- ●本製品の出荷時状態(FAT32フォーマット)でそのままご利用いただけますが、下記に注意してください。
  ■FAT32フォーマットでご使用いただける1ファイルの最大サイズは4GBまでです。
- ■本製品をマウントする場合に時間がかかる場合があります。USB 2.0接続で数十秒かかる場合があります。
- ■Mac OS Xのみでご使用いただく場合は、Mac OS拡張フォーマットでご使用いただくことをお勧めします。
- フォーマット手順は画面で見るマニュアルを参照ください。

## 本製品使用上のご注意

●ケーブルを取り外すときは、ケーブル部分ではなくコネクタを持って取り外してください。

- ●ご利用の本体との組み合わせにより、スタンバイ、休止、スリープ、サスペンド、レジュームなどの 省電力機能はご利用いただけない場合があります。
- ●本製品にソフトウェアをインストールしないでください。 OS起動時に実行されるプログラムが見つからない等の理由により、ソフトウェア(ワープロソフト、ゲームソフトなど)が 正常に利用できない場合があります。
- ●他のUSB機器を使う場合は下記に注意してください。
  ■本製品の転送速度が遅くなることがあります。
  ■本製品をUSBハブに接続しても使えないことがあります。その場合は、パソコンのUSBポートに接続してください。
- ●本製品からのOS起動はサポートされておりません。
- ●Mac OSとWindowsでは、フォーマット形式の違いにより併用することはできません。 (Mac OS X 10.4~10.5でFAT32フォーマットで使用する場合を除く)
- Mac OS Xでコピーする際は、ファイルシステムの違いに注意してください。 コピー元とコピー先でファイルシステムが異なると、エラーが発生する場合があります。 その場合は、ファイル名(文字や文字数)を変えてください。本製品を「Mac OS拡張」で初期化して使うことをおすすめします。
- ●本製品は1パーティションで使用することをおすすめします。

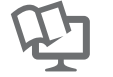

## 画面で見るマニュアルについて

【困ったときには】などの情報があります。ぜひご覧ください。

弊社ホームページのサポートライブラリより、「Mac版 画面で見るマニュアル」をクリックして、または「Mac版 画 面で見るマニュアル」をダウンロードしてご覧ください。 →http://www.iodata.jp/support/product/hdc-eu/

Copyright (C) 2009 I-O DATA DEVICE, INC. All Rights Reserved.